# TrueGrid®User's Guide For MPACT®

by

# Robert Rainsberger and Pedro Marcal

Version 3.1.0

XYZ Scientific Applications, Inc.

November 21, 2014

#### Copyright © 2014 by XYZ Scientific Applications, Inc. All rights reserved.

**True***Grid*<sup>®</sup> the **True***Grid*<sup>®</sup> User's Guide for MPACT<sup>®</sup>, and related products of XYZ Scientific Applications, Inc. are copyrighted and distributed under license agreements. Under copyright laws, they may not be copied in whole or in part without prior written approval from XYZ Scientific Applications, Inc. The license agreements further restrict use and redistribution.

XYZ Scientific Applications, Inc. makes no warranty regarding its products or their use, and reserves the right to change its products without notice. This manual is for informational purposes only, and does not represent a commitment by XYZ Scientific Applications, Inc. XYZ Scientific Applications, Inc. accepts no responsibility or liability for any errors or inaccuracies in this document or any of its products.

**True***Grid* <sup>®</sup> is a registered trademark of XYZ Scientific Applications, Inc. MPACT<sup>®</sup> is a registered trademark of MPACT Corporation.

Some other product names appearing in this book may also be trademarks or registered trademarks of their trademark holders.

# **Table of Contents**

| Introduction                               |
|--------------------------------------------|
| Conventions Used In This Document          |
| Command List for MPACT Output              |
| Boundary Conditions, Loads, and Properties |
| MDB Output Files                           |
| Elements Types                             |
| Example 1 - First Order HEXA7              |
| Example 2 - First Order Quad               |
| Example 3 - First Order Triangle 10        |
| Example 4 - First Order Beams 11           |
| Example 5 - Second Order HEXA 12           |
| Example 6 - Second Order Quad 15           |
| Example 7 - Second Order Triangle          |
| Example 8 - Second Order Beams 17          |
| INDEX                                      |

.....

# Introduction

**MPACT**<sup>®</sup> is a three-dimensional Finite Element simulation code. The focus in this manual will be on those features in **True***Grid*<sup>®</sup> that are specific to creating a **MPACT**<sup>®</sup> input file. The **True***Grid*<sup>®</sup> User's Manual covers the creation of a mesh and will not be covered in this manual. This manual is incomplete in another sense because it cannot be used as a substitute for a working knowledge of **MPACT**<sup>®</sup>.

The output files generated for **MPACT**<sup>®</sup> and the information below is based on the document **MPACT Model Data Base Interface Reference Manual** and discussions with Pedro Marcal.

# **Conventions Used In This Document**

Different fonts are used through out this manual to indicate their meaning. A keyword command or literal is highlighted in **bold**. A symbol to be substituted with a literal or a number is *italicized*. A computer example uses the Courier font.

# **Command List for MPACT Output**

The following is a list of **True***Grid*<sup>®</sup> commands that can be used to produce features that are unique to an **MPACT**<sup>®</sup> file.

#### MPACT<sup>®</sup> feature

| choose MPACT <sup>®</sup> output format  |
|------------------------------------------|
| change the root name of the output files |
| change to first order elements (default) |
| change to second order elements          |
| merge nodes (merge phase only)           |
| write the output file (merge phase only) |
| create a part                            |
| create beams within a part               |
| create beams along a 3D curve            |
| create beams 1 at a time                 |

TrueGrid® commands

mpact mof linear triquadratic t, tp, stp write block, cylinder ibm, jbm, kbm bm beam

# **Boundary Conditions, Loads, and Properties**

Boundary conditions, loads, properties, and analysis options are not created in **True***Grid*<sup>®</sup>. These properties are assigned within **MPACT**<sup>®</sup>.

# **MDB** Output Files

It is required that the **mpact** command be issued before any parts are generated. This is so that **True***Grid*<sup>®</sup> knows to save topological data along with the parts to write the GEO file. For this reason, the **readmesh** command cannot be used, since there is no topology found in other mesh files.

The entities such as nodes, solid elements, shells, and beams will be written to the output file with the suffix ".fe" (FE file).

The BODYELEMENT, FACEELEMENT, and LINEELEMENT data are written to the file with a ".geo" suffix (GEO file). Also, the FaceElFace, EdgeElSide, FaceNode, EdgeNode, and VertexNode cards are written to the ".geo" or geometry file. This data is based on the block topology of the parts generated in **TrueGrid**<sup>®</sup>. All of the brick elements formed in a part will be found in a BODYELEMENT card, one for each part. All of the shell elements generated in a part will be listed in a FACEELEMENT card, one for each part. All of the beam elements formed in a part will be listed in a LINEELEMENT card, one for each part. Faces, edges, and vertices will reflect the block topology of each part. The intent is to give you control on the regions that you might need to identify when applying boundary conditions or loads in **MPACT**<sup>®</sup>.

At this time the data file (DAT file) is not produced by **True***Grid*<sup>®</sup>.

The default root name for the output files is "trugrdo" (i.e. trugrdo.fe and trugrdo.geo) which can be switched using the **mof** command.

# **Elements Types**

The default (**linear** command) first order element types are 8-noded hexahedral (HEXA8) brick elements, 3-noded triangular shell elements (SHELL3) or 4-noded quad shell elements (SHELL4), and 2-noded beam (BEAM) elements.

Second order elements can be generated by issuing the **triquadratic** command prior to any part commands (**block** or **cylinder**). Do not use the **quadratic** command. The **quadratic** command will cause the generation of 20-noded hexa brick elements and 8-noded quad shell elements which will be ignored when the output file is written.

The second order element types are 27-noded hexahedral (HEXA27) brick elements, 6-noded triangular shell elements (SHELL6) or 4-noded quad shell elements (SHELL9), and 3-noded beam (BEAM3) elements.

There is a caveat with second order triangular shell elements. While in the merge phase, you will see that these elements have a center node. When the elements are written to the output files, these nodes disappear. This means that the node numbering in the **MPACT**<sup>®</sup> MDB files will differ from what

will appear in **True***Grid*<sup>®</sup> graphics. This center node is necessary because of the nature of the **True***Grid*<sup>®</sup> parts.

Use the **block** or **cylinder** commands to create shell or brick elements. Beams can be embedded into the brick or shell parts using the **ibm**, **jbm**, or **kbm** commands. Alternatively, the **bm** command can be used in the merge phase to form beam elements along a 3D curve. As a last resort, use the deprecated **beam** part command to form beams, 1 at a time.

When merging nodes in the merge phase, be sure that no brick elements have collapsed or degenerate edges due to merging, since these elements would be illegal and **True***Grid*<sup>®</sup> will give you a warning message when thee output files are written. The only degenerate or collapsed edge that is allowed is with a quad shell element where one edge has been collapsed to form a triangle.

# **Example 1 - First Order HEXA**

#### TrueGrid® Input

mof lhexa
mpact
block 1 2; 1 2; 1 2; 1 2; 1 2; 1 2;
merge
writ

#### lhexa.fe output file

| /* MPACT Fi      | nite   | Element | Data File                                 | . Generate | ed by TrueG | rid |
|------------------|--------|---------|-------------------------------------------|------------|-------------|-----|
| Total Noc        | les =  | 1       | 8 Total .                                 | Elems =    | ⊥ *         |     |
| node             |        | ⊥.<br>1 | ⊥ •<br>1                                  | 1.         |             |     |
| node             | 2      | ⊥•<br>1 | ⊥ •<br>2                                  | ∠ •<br>1   |             |     |
| node             | 2      | ⊥•<br>1 | Z •<br>2                                  | ⊥ •<br>2   |             |     |
| node             | 4<br>5 | ⊥•<br>2 | ∠ •<br>1                                  | 2 •<br>1   |             |     |
| node             | 5      | 2.      | ⊥•<br>1                                   | 1 •<br>2   |             |     |
| node             | 0<br>7 | 2.      | 1 •<br>2                                  | 2.         |             |     |
| node             | 8      | 2.      | 2.                                        | 2          |             |     |
| HEXA8            | 1      | 1       | 2 ·<br>5                                  | - • 7      | 1           |     |
| 6                | -      | 8       | 2                                         | 4          | ±           |     |
|                  |        |         |                                           |            |             |     |
| lhexa.geo output | t file |         |                                           |            |             |     |
| FaceNada         |        | 1       | 1                                         | 2          | 2           | 4   |
| FaceNode         |        | ⊥<br>2  | ⊥<br>1 2                                  | Z          | 5           | 4   |
| FaceNode         |        | 2       | 1 Z<br>5                                  | 6          | 7           | 8   |
| FaceElFace       |        | 2       | 1 0                                       | 0          | /           | 0   |
| FaceNode         |        | 3       | 1                                         | 2          | 5           | 6   |
| FaceElFace       |        | 4       | 1 1                                       |            | 0           | Ū.  |
| FaceNode         |        | 4       | 3                                         | 4          | 7           | 8   |
| FaceElFace       |        | 5       | 1 4                                       |            |             |     |
| FaceNode         |        | 5       | 1                                         | 3          | 5           | 7   |
| FaceElFace       |        | 6       | 1 5                                       |            |             |     |
| FaceNode         |        | 6       | 2                                         | 4          | 6           | 8   |
| EdgeElSide       |        | 1       | 1                                         | 1          | 3 3         |     |
| EdgeNode         |        | 1       | 1                                         | 3          | 0 1 0       |     |
| EdgeElSide       |        | 2       | 1                                         |            | 2 12        |     |
| EdgeNode         |        | 2       | 1                                         | 2          | A 7         |     |
| EdgeLISIde       |        | 3       | 1<br>2                                    | Ζ          | 4 /         |     |
| EdgeRode         |        | 3       | ے<br>1                                    | 4<br>2     | / 11        |     |
| EdgeNode         |        | ч<br>Д  | ⊥<br>```````````````````````````````````` | <u>_</u>   | 7 11        |     |
| EdgeElSide       |        | 5       | 1                                         | 5          | 69          |     |
| EdgeNode         |        | 5       | 5                                         | 6          |             |     |

3

| EdgeElSide | 6  | 1 | 5 | 7 | 1  |
|------------|----|---|---|---|----|
| EdgeNode   | 6  | 5 | 7 |   |    |
| EdgeElSide | 7  | 1 | 6 | 8 | 5  |
| EdgeNode   | 7  | 6 | 8 |   |    |
| EdgeElSide | 8  | 1 | 7 | 8 | 10 |
| EdgeNode   | 8  | 7 | 8 |   |    |
| EdgeElSide | 9  | 1 | 1 | 5 | 4  |
| EdgeNode   | 9  | 1 | 5 |   |    |
| EdgeElSide | 10 | 1 | 2 | 6 | 8  |
| EdgeNode   | 10 | 2 | 6 |   |    |
| EdgeElSide | 11 | 1 | 3 | 7 | 2  |
| EdgeNode   | 11 | 3 | 7 |   |    |
| EdgeElSide | 12 | 1 | 4 | 8 | 6  |
| EdgeNode   | 12 | 4 | 8 |   |    |
| VertexNode | 1  | 1 |   |   |    |
| VertexNode | 2  | 2 |   |   |    |
| VertexNode | 3  | 3 |   |   |    |
| VertexNode | 4  | 4 |   |   |    |
| VertexNode | 5  | 5 |   |   |    |
| VertexNode | 6  | 6 |   |   |    |
| VertexNode | 7  | 7 |   |   |    |
| VertexNode | 8  | 8 |   |   |    |

# Example 2 - First Order Quad

#### TrueGrid® Input

mof lquads
mpact
block 1 2;1 2;-1;1 2 1 2 0
merge
write

#### lquad.fe output file

| /* MPACT | Finite  | Element | Data File. | Generated b | by TrueGrid |
|----------|---------|---------|------------|-------------|-------------|
| Total N  | Nodes = |         | 4 Total E  | lems =      | 1 */        |
| node     | 1       | 1.      | 1.         | 0.E+00      |             |
| node     | 2       | 1.      | 2.         | 0.E+00      |             |
| node     | 3       | 2.      | 1.         | 0.E+00      |             |
| node     | 4       | 2.      | 2.         | 0.E+00      |             |
| SHELL4   | 1       | 1       | 1          | 3           | 2           |

#### lquad.geo output file

| /* MPACT  | Geo | File. | Gene | erated | by | True | Grid | .*/ |   |   |  |   |
|-----------|-----|-------|------|--------|----|------|------|-----|---|---|--|---|
| FaceEleme | ent |       | 1    |        | 1  | -    |      |     |   |   |  |   |
| FaceNode  |     | 1     |      | 1      |    |      | 2    |     |   | 3 |  | 4 |
| EdgeElSic | le  | 1     |      | 1      |    | 1    |      |     | 2 | 1 |  |   |
| EdgeNode  |     | 1     |      | 1      |    |      | 2    |     |   |   |  |   |
| EdgeElSic | le  | 2     |      | 1      |    | 1    |      |     | 3 | 3 |  |   |
| EdgeNode  |     | 2     |      | 1      |    |      | 3    |     |   |   |  |   |
| EdgeElSic | le  | 3     |      | 1      |    | 2    |      |     | 4 | 4 |  |   |
| EdgeNode  |     | 3     |      | 2      |    |      | 4    |     |   |   |  |   |
| EdgeElSic | le  | 4     |      | 1      |    | 3    |      |     | 4 | 2 |  |   |
| EdgeNode  |     | 4     |      | 3      |    |      | 4    |     |   |   |  |   |
| VertexNoc | le  |       | 1    |        | 1  |      |      |     |   |   |  |   |
| VertexNoc | le  |       | 2    |        | 2  |      |      |     |   |   |  |   |
| VertexNoc | le  |       | 3    |        | 3  |      |      |     |   |   |  |   |
| VertexNoc | le  |       | 4    |        | 4  |      |      |     |   |   |  |   |

4

# **Example 3 - First Order Triangle**

#### TrueGrid® Input

mof ltri
mpact
block 1 2;1 2;-1;1 2 1 2 0
pb 2 1 1 2 2 1 y 1.5
merge
stp .001
write

#### ltri.fe output file

| /* MPACT | Finite  | Element | Data File. | Generated | by TrueGrid |
|----------|---------|---------|------------|-----------|-------------|
| Total N  | Nodes = |         | 3 Total E  | lems =    | 1 */        |
| node     | 1       | 1.      | 1.         | 0.E+00    |             |
| node     | 2       | 1.      | 2.         | 0.E+00    |             |
| node     | 3       | 2.      | 1.5        | 0.E+00    |             |
| SHELL3   | 1       | 1       | 1          | 3         | 2           |

#### ltri.geo output file

| /* MPACT Geo | File. | Generated | by True | Grid.*/ |   |   |
|--------------|-------|-----------|---------|---------|---|---|
| FaceElement  |       | 1         | 1       |         |   |   |
| FaceNode     | 1     | 1         |         | 2       |   | 3 |
| EdgeElSide   | 1     | 1         | 1       |         | 3 | 1 |
| EdgeNode     | 1     | 1         |         | 3       |   |   |
| EdgeElSide   | 2     | 1         | 1       |         | 2 | 3 |
| EdgeNode     | 2     | 1         |         | 2       |   |   |
| EdgeElSide   | 3     | 1         | 2       |         | 3 | 2 |
| EdgeNode     | 3     | 2         |         | 3       |   |   |
| VertexNode   |       | 1         | 1       |         |   |   |
| VertexNode   |       | 2         | 2       |         |   |   |
| VertexNode   |       | 3         | 3       |         |   |   |

# **Example 4 - First Order Beams**

#### TrueGrid® Input

mof lbeam
mpact
block 1 2;1 2;-1;1 2 1 2 0
ibm 1 1 1 2 2 1 2 1 1 j 1;
mate 0
merge
writ

#### lbeam.fe output file

| /* MPACT | Finite  | Element | Data File. | Generated | by | TrueGrid |
|----------|---------|---------|------------|-----------|----|----------|
| Total 1  | Nodes = |         | 4 Total E  | lems =    |    | 2 */     |
| node     | 1       | 1.      | 1.         | 0.E+00    |    |          |
| node     | 2       | 1.      | 2.         | 0.E+00    |    |          |
| node     | 3       | 2.      | 1.         | 0.E+00    |    |          |
| node     | 4       | 2.      | 2.         | 0.E+00    |    |          |
| BEAM     | 1       | 1       | 1          | 3         |    |          |
| BEAM     | 2       | 1       | 2          | 4         |    |          |

#### lbeam.geo output file

| //* MPACT Geo | File. | Generated | by | TrueGrid.*/ |
|---------------|-------|-----------|----|-------------|
| LineElement   |       | 1         | 1  |             |
| LineElement   |       | 2         | 2  |             |

.....

# **Example 5 - Second Order HEXA**

#### TrueGrid® Input

mof qhexa
triquadratic
mpact
block 1 2; 1 2; 1 2; 1 2; 1 2; 1 2;
merge
write

#### qhexa.fe output file

| /* MPACT | Finite     | Element | Data File. Gen | erated    | by Tr | ueGrid      |
|----------|------------|---------|----------------|-----------|-------|-------------|
| Total N  | lodes =    |         | 27 Total Elems | =         |       | 1 */        |
| node     | 1          | 1.      | 1.             | 1.        |       |             |
| node     | 2          | 1.      | 1.             | 1.5       |       |             |
| node     | 3          | 1.      | 1.             | 2.        |       |             |
| node     | 4          | 1.      | 1.5            | 1.        |       |             |
| node     | 5          | 1.      | 1.5            | 1.5       |       |             |
| node     | 6          | 1.      | 1.5            | 2.        |       |             |
| node     | 7          | 1.      | 2.             | 1.        |       |             |
| node     | 8          | 1.      | 2.             | 1.5       |       |             |
| node     | 9          | 1.      | 2.             | 2.        |       |             |
| node     | 10         | 1.5     | 1.             | 1.        |       |             |
| node     | 11         | 1.5     | 1.             | 1.5       |       |             |
| node     | 12         | 1.5     | 1.             | 2.        |       |             |
| node     | 13         | 1.5     | 1.5            | 1.        |       |             |
| node     | 14         | 1.5     | 1.5            | 1.5       |       |             |
| node     | 15         | 1.5     | 1.5            | 2.        |       |             |
| node     | 16         | 1.5     | 2.             | 1.        |       |             |
| node     | 17         | 1.5     | 2.             | 1.5       |       |             |
| node     | 18         | 1.5     | 2.             | 2.        |       |             |
| node     | 19         | 2.      | 1.             | ⊥.        |       |             |
| node     | 20         | 2.      | ⊥.             | 1.5       |       |             |
| node     | 21         | 2.      | ⊥.             | 2.        |       |             |
| node     | 22         | 2.      | 1.5            | ⊥.        |       |             |
| node     | 23         | 2.      | 1.5            | 1.5       |       |             |
| node     | 24         | 2.      | 1.5            | ∠.        |       |             |
| node     | 25         | 2.      | 2.             | ⊥.<br>1 ⊏ |       |             |
| node     | 26         | 2.      | 2.             | 1.5       |       |             |
| node     | <u>ر ک</u> | Ζ.      | Ζ.             | 2.        |       | 0 F         |
| HEXAZ /  | T          | T       | 19             |           |       | 20          |
|          |            |         | 10             | 13        |       |             |
|          |            |         | 1<br>2 0       | 4         |       | 26          |
|          |            |         | ∠∪<br>11       | 23<br>17  |       | ∠ 10<br>1 7 |
|          |            |         |                | 14<br>5   |       | ⊥ /<br>0    |
|          |            |         | Z              | С         |       | ð           |

| 21 | 24 | 27 |
|----|----|----|
| 12 | 15 | 18 |
| 3  | 6  | 9  |

# qhexa.geo output file

| /* MPACT      | Geo | File.   | Gene | rated    | by | TrueGrid.* | /          |           |
|---------------|-----|---------|------|----------|----|------------|------------|-----------|
| BodyEleme     | nt  | 1       | T    | 1        | Э  | L          |            |           |
| FaceLIFac     | e   | ⊥<br>1  |      | ⊥<br>1   | 3  | 2          | З          | Л         |
| racenoue<br>5 | 6   | Т       | 7    | Т        |    | Ζ.         | 5          | 4         |
| 5             | 0   | 8       | ,    | g        |    |            |            |           |
| FaceElFac     | e   | 2       |      | 1        | 2  |            |            |           |
| FaceNode      | .0  | 2       |      | 19       | -  | 20         | 21         | 22        |
| 23            | 24  |         | 25   | 20       |    | 20         |            |           |
|               |     | 26      |      | 27       |    |            |            |           |
| FaceElFac     | e   | 3       |      | 1        | 0  |            |            |           |
| FaceNode      |     | 3       |      | 1        |    | 2          | 3          | 10        |
| 11            | 12  |         | 19   |          |    |            |            |           |
|               |     | 20      |      | 21       |    |            |            |           |
| FaceElFac     | e   | 4       |      | 1        | 1  |            |            |           |
| FaceNode      |     | 4       |      | 7        |    | 8          | 9          | 16        |
| 17            | 18  |         | 25   |          |    |            |            |           |
|               |     | 26      |      | 27       |    |            |            |           |
| FaceElFac     | e   | 5       |      | 1        | 4  |            |            |           |
| FaceNode      |     | 5       |      | 1        |    | 4          | 7          | 10        |
| 13            | 16  |         | 19   | 0.5      |    |            |            |           |
|               |     | 22      |      | 25       | -  |            |            |           |
| FaceElFac     | e   | 6       |      |          | 5  | C          | 0          | 1.0       |
| FaceNode      | 10  | 6       | 0.1  | 3        |    | 6          | 9          | $\perp Z$ |
| 10            | ΤO  | 24      | Ζ⊥   | 27       |    |            |            |           |
| FdaaFlSid     |     | 24<br>1 |      | 2 /<br>1 |    | 1          | <u>а</u> а |           |
| EdgeNode      |     | 1       |      | 1        |    | 2          | 3 3        |           |
| EdgeElSid     | ٩   | 2       |      | 1        |    | 1          | 7 12       |           |
| EdgeNode      |     | 2       |      | 1        |    | 4          | 7          |           |
| EdgeElSid     | e   | 3       |      | 1        |    | .3         | 9 1 1      |           |
| EdgeNode      |     | 3       |      | - 3      |    | 6          | 9          |           |
| EdgeElSid     | le  | 4       |      | 1        |    | 7          | 97         |           |
| EdgeNode      |     | 4       |      | 7        |    | 8          | 9          |           |
| EdgeElSid     | le  | 5       |      | 1        |    | 19         | 21 9       |           |
| EdgeNode      |     | 5       |      | 19       |    | 20         | 21         |           |
| EdgeElSid     | le  | 6       |      | 1        |    | 19         | 25 1       |           |
| EdgeNode      |     | 6       |      | 19       |    | 22         | 25         |           |
| EdgeElSid     | le  | 7       |      | 1        |    | 21         | 27 5       |           |
| EdgeNode      |     | 7       |      | 21       |    | 24         | 27         |           |
| EdgeElSid     | le  | 8       |      |          |    | 25         | 27 10      |           |
| EdgeNode      |     | 8       |      | 25       |    | 26         | 27         |           |
| EageElSid     | le  | 9       |      | Ţ        |    | $\perp$    | 19 12      |           |

......

| EdgeNode   | 9  |   | 1  | 10 | 19   |
|------------|----|---|----|----|------|
| EdgeElSide | 10 |   | 1  | 3  | 21 9 |
| EdgeNode   | 10 |   | 3  | 12 | 21   |
| EdgeElSide | 11 |   | 1  | 7  | 25 2 |
| EdgeNode   | 11 |   | 7  | 16 | 25   |
| EdgeElSide | 12 |   | 1  | 9  | 27 6 |
| EdgeNode   | 12 |   | 9  | 18 | 27   |
| VertexNode |    | 1 | 1  |    |      |
| VertexNode |    | 2 | 3  |    |      |
| VertexNode |    | 3 | 7  |    |      |
| VertexNode |    | 4 | 9  |    |      |
| VertexNode |    | 5 | 19 |    |      |
| VertexNode |    | 6 | 21 |    |      |
| VertexNode |    | 7 | 25 |    |      |
| VertexNode |    | 8 | 27 |    |      |
|            |    |   |    |    |      |

# **Example 6 - Second Order Quad**

#### TrueGrid® Input

mof qquads
mpact
triquadratics
block 1 2;1 2;-1;1 2 1 2 0
merge
write

#### qquads.fe output file

| /* MPACT | Finite  | Element | Data File. | Generated | by TrueGrid |
|----------|---------|---------|------------|-----------|-------------|
| Total N  | Nodes = |         | 9 Total E  | lems =    | 1 */        |
| node     | 1       | 1.      | 1.         | 0.E+00    |             |
| node     | 2       | 1.      | 1.5        | 0.E+00    |             |
| node     | 3       | 1.      | 2.         | 0.E+00    |             |
| node     | 4       | 1.5     | 1.         | 0.E+00    |             |
| node     | 5       | 1.5     | 1.5        | 0.E+00    |             |
| node     | 6       | 1.5     | 2.         | 0.E+00    |             |
| node     | 7       | 2.      | 1.         | 0.E+00    |             |
| node     | 8       | 2.      | 1.5        | 0.E+00    |             |
| node     | 9       | 2.      | 2.         | 0.E+00    |             |
| SHELL9   | 1       | 1       | 1          | 4         | 7           |
|          |         |         | 2          | 5         | 8           |
|          |         |         | 3          | 6         | 9           |

qquads.geo output file

| /* MPACT<br>FaceNode | Geo | File.<br>1 | Genera | ated<br>1 | by | True | Grid.*/<br>2 |   | 3 | 4 |
|----------------------|-----|------------|--------|-----------|----|------|--------------|---|---|---|
| 5                    | 6   | ±          | 7      | -         |    |      | 2            |   | 0 | 1 |
|                      |     | 8          |        | 9         |    |      |              |   |   |   |
| EdgeElSic            | le  | 1          |        | 1         |    | 1    |              | 3 | 1 |   |
| EdgeNode             |     | 1          |        | 1         |    |      | 2            |   | 3 |   |
| EdgeElSic            | le  | 2          |        | 1         |    | 1    |              | 7 | 3 |   |
| EdgeNode             |     | 2          |        | 1         |    |      | 4            |   | 7 |   |
| EdgeElSic            | le  | 3          |        | 1         |    | 3    |              | 9 | 4 |   |
| EdgeNode             |     | 3          |        | 3         |    |      | 6            |   | 9 |   |
| EdgeElSic            | le  | 4          |        | 1         |    | 7    |              | 9 | 2 |   |
| EdgeNode             |     | 4          |        | 7         |    |      | 8            |   | 9 |   |
| VertexNoc            | le  |            | 1      |           | 1  |      |              |   |   |   |
| VertexNoc            | le  |            | 2      |           | 3  |      |              |   |   |   |
| VertexNoc            | le  |            | 3      |           | 7  |      |              |   |   |   |
| VertexNoc            | le  |            | 4      |           | 9  |      |              |   |   |   |

# **Example 7 - Second Order Triangle**

#### TrueGrid® Input

mof qtri
mpact
triquadratic
block 1 2;1 2;-1;1 2 1 2 0
pb 2 1 1 2 2 1 y 1.5
merge
stp .001
write

## qtri.fe output file

| /* MPACT | Finite  | Element | Data File. | Generated | by TrueGrid |
|----------|---------|---------|------------|-----------|-------------|
| Total N  | lodes = |         | 6 Total E  | lems =    | 1 */        |
| node     | 1       | 1.      | 1.         | 0.E+00    |             |
| node     | 2       | 1.      | 1.5        | 0.E+00    |             |
| node     | 3       | 1.      | 2.         | 0.E+00    |             |
| node     | 4       | 1.5     | 1.25       | 0.E+00    |             |
| node     | 5       | 1.5     | 1.75       | 0.E+00    |             |
| node     | 6       | 2.      | 1.5        | 0.E+00    |             |
| SHELL6   | 1       | 1       | 3          | 2         | 1           |
|          |         |         | 5          | 4         | 6           |

# qtri.geo output file

| /* MPACT Geo | File. | Generated b | y TrueGrid.*/ |   |   |   |
|--------------|-------|-------------|---------------|---|---|---|
| FaceNode     | 1     | 1           | 2             |   | 3 | 4 |
| 5 6          |       |             |               |   |   |   |
| EdgeElSide   | 1     | 1           | 1             | 6 | 1 |   |
| EdgeNode     | 1     | 1           | 4             |   | 6 |   |
| EdgeElSide   | 2     | 1           | 1             | 3 | 3 |   |
| EdgeNode     | 2     | 1           | 2             |   | 3 |   |
| EdgeElSide   | 3     | 1           | 3             | 6 | 2 |   |
| EdgeNode     | 3     | 3           | 5             |   | 6 |   |
| VertexNode   |       | 1           | 1             |   |   |   |
| VertexNode   |       | 2           | 3             |   |   |   |
| VertexNode   |       | 3           |               |   |   |   |

# **Example 8 - Second Order Beams**

#### TrueGrid® Input

mof qbeam
mpact
triquadratic
block 1 2;1 2;-1;1 2 1 2 0
ibm 1 1 1 2 2 1 2 1 1 j 1 ;
mate 0
merge
write

## qbeam.fe output file

| /* MPACT | Finite  | Element | Data File. | Generated | by | TrueGrid |
|----------|---------|---------|------------|-----------|----|----------|
| Total    | Nodes = |         | 6 Total E  | lems =    |    | 2 */     |
| node     | 1       | 1.      | 1.         | 0.E+00    |    |          |
| node     | 2       | 1.      | 2.         | 0.E+00    |    |          |
| node     | 3       | 1.5     | 1.         | 0.E+00    |    |          |
| node     | 4       | 1.5     | 2.         | 0.E+00    |    |          |
| node     | 5       | 2.      | 1.         | 0.E+00    |    |          |
| node     | 6       | 2.      | 2.         | 0.E+00    |    |          |
| BEAM3    | 1       | 1       | 1          | 3         |    | 5        |
| BEAM3    | 2       | 1       | 2          | 4         |    | 6        |

#### qbeam.geo output file

| /*  | MPACT   | Geo | File. | Generated | by | TrueGrid.*/ |
|-----|---------|-----|-------|-----------|----|-------------|
| Lir | neEleme | ent |       | 1         | 1  | L           |
| Lir | neEleme | ent |       | 2         | 2  | 2           |

# INDEX

| Beam element        |     | 5 |
|---------------------|-----|---|
| Beam example.       | . 1 | 1 |
| Beam3 element       |     | 5 |
| Beam3 example.      | . 1 | 7 |
| beams               | ••• | 4 |
| block command       | 4,  | 5 |
| bm                  | '   | 4 |
| Bodyelement.        |     | 5 |
| bold.               |     | 4 |
| boundary conditions |     | 4 |
| Courier font.       |     | 4 |
| cylinder command    | 4,  | 5 |
| DAT file            |     | 5 |
| degenerate edges.   |     | 6 |
| EdgeElSide          |     | 5 |
| EdgeNode            |     | 5 |
| elements.           |     | 5 |
| Faceelement.        |     | 5 |
| FaceElFace          |     | 5 |
| FaceNode            |     | 5 |
| FE file             |     | 5 |
| first order.        | '   | 4 |
| GEO file            |     | 5 |
| Hexa27 element.     |     | 5 |
| Hexa27 example      | . 1 | 2 |
| Hexa8 element.      |     | 5 |
| Hexa8 example       |     | 7 |
| ibm command         | '   | 4 |
| italic              | '   | 4 |
| jbm command         | ••• | 4 |
| kbm command         | '   | 4 |
| linear.             | ••• | 4 |
| linear command      |     | 5 |
| Lineelement.        |     | 5 |
| Loads               | ••• | 4 |
| MBD                 |     | 5 |
| merge nodes         | ••• | 4 |
| merging nodes       |     | 5 |
| mof command         | 4,  | 5 |
| mpact command       | ••• | 4 |
| output name         | 4,  | 5 |

| part                 |
|----------------------|
| Properties           |
| readmesh             |
| second order         |
| Shell3 element       |
| Shell3 example 10    |
| Shell4 element       |
| Shell4 example       |
| Shell6 element       |
| Shell6 example       |
| Shell9 element       |
| Shell9 example       |
| stp command          |
| t command            |
| tp command           |
| triquadratic         |
| triquadratic command |
| VertexNode           |
| write command        |